# Գործազու՞րկ եք:

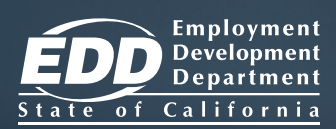

### Կորցրե՞լ եք աշխատանքը, կամ արդյո՞ք կրձատվել է աշխատանքի ժամաքանակը։

Ներկայացրե<sup>′</sup>ք և կառավարեք Ձեր Գործազրկության ապահովագրության (ՍI) <u>հայցը՝ օգտվելով ՍI</u> Online<sup>sм</sup>-ից։

### www.edd.ca.gov/UI\_Online

### Մուտք գործեք **UI Online,** որպեսզի՝

- հայց ներկայացնեք կամ վերաբացեք
- հաստատեք իրավունակությունը նպաստների համար և ավելի արագ վճարվեք
- ստանաք հայցի և վճարման վերաբերյալ ամենաթարմ տեղեկությունները
- ստանաք կարևոր ծանուցումներ, օրինակ՝ հիշեցումներ նպաստների համար իրավունակությունը հաստատելու մասին
- դիտեք առերես և հեռախոսային ընդունելությունները
- հարցեր տաք
- և ավելին։

UI Online Mobile<sup>™</sup> ծառայություն է տրամադրում սմարթֆոն և պլանշետ օգտագործողներին։ Կարող եք UI Online-ի միջոցով նոր հայց ներկայացնել ստորև նշված ժամերի ընթացքում՝

| Երկուշաբթի         | 4 a.m 10 p.m.   |
|--------------------|-----------------|
| Երեքշաբթի – ուրբաթ | 2 a.m 10 p.m.   |
| Շաբաթ              | 2 a.m 8 p.m.    |
| Կիրակի             | 5 a.m 8:30 p.m. |

Ձեր հայցը ներկայացնելուց հետո կարող եք ցանկացած ժամանակ մուտք գործել UI Online համակարգ՝ հայցը դիտելու և կառավարելու համար։

UI Online հաշիվ բացելու վերաբերյալ տեղեկությունները՝ հակառակ կողմում։

## Uhnt pmjnon:

#### Ստեղծեք Benefit Programs Online համակարգի մուտքի տվյալներ

Եթե արդեն ունեք Benefit Programs Online համակարգի մուտքի տվյալներ, կարող եք բաց թողնել այս քայլը։

- Այցելեք www.edd.ca.gov/BPO և ընտրեք Register (Գրանցվել)։
- Շարունակելու համար ընդունեք դրույթները և պայմանները։
- Տրամադրեք անձնական էլեկտրոնային փոստի հասցե, որը միայն Դուք եք օգտագործելու, ևստեղծեք գաղտնաբառ։
- Ընտրեք անձնական պատկեր և մակագիր։ Ընտրեք չորս գաղտնի հարց և պատասխանեթ դրանց։
- Ստուգեք Ձեր էլ․փոստր։ Էլեկտրոնալին նամակը ստանալուց հետո 48 ժամվա ընթացքում ընտրեք եզակի հղումը, որպեսզի ավարտեք գործընթացը, հակառակ դեպքում հարկ կլինի ամեն ինչ նորից սկսել։

**Կարևոր է.** Ստուգեք թափոնի կամ լցոնի պանակը, եթե մուտքի արկղում չտեսնեք այս հաղորդագրությունը:

### Ներկայացրեք Ձեր ՍI հայցը

Սկսելու համար մտեք Benefit Programs Online և ընտրեք **UI Online**:

- Ընտրեք File a Claim (Ներկայացնեյ հայց):
- Կարդացեք UI Claim Filing (UI Հայցի ներկայացման մասին) հրահանգները։ Շարունակելու համար ընտրեք Next (Հաջորդ)։
- Տրամադրեք Ձեր մասին ընդհանուր տեղեկություններ, վերջին գործատուի տվյալները և տեղեկություններ աշխատանքային գործունեության մասին։
- Summary Page (Ափոփագիր Էջում) վերանալեք Ձեր տրամադրած տեղեկությունները, այնուհետև ընտրեք Submit (Ներկայացնել)։

Ծանոթություն. Հայզը ներկայացնելուց հետո կցուցադրվի հաստատման էջ։ Կարող եք հաստատման համարը պահել ձեր փաստաթղթերի հետ։

### Գրանցվեք UI Online համակարգում՝ նպաստներ ստանալու ձեր իրավունակությունը հաստատելու համար

Մտեք Benefit Programs Online և ընտրեք UI Online, որպեսզի սկսեք գրանցումը։ Հարկավոր է տրամադրել հետևյալ տեղեկությունները՝

- անունը և ազգանունը, ինչպես նշված է Ձեր հայցում
- ծննդյան թվականը
- սոցիալական ապահովության քարտի համարը
- EDD-ի Հաձախորդի հաշվեհամարը:\*

\*Եթե Դուք ՍI համակարգի նոր հաՃախորդ եք, հայցը ներկայացնելուց հետո նկատի ունեցեք 10 աշխատանքային օր, որպեսզի փոստով ստանաք EDD-ի Հաձախորդի հաշվեհամարը։

EDD-ն հավասար հնարավորություններ ընձեռող գործատու-ծրագիր է։ Ըստ պահանջի՝ օժանդակ օգնություն և ծառայություններ են հասանելի հաշմանդամ անհատներին։

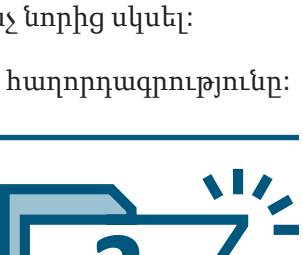

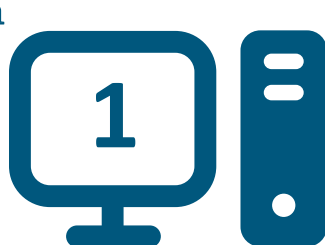

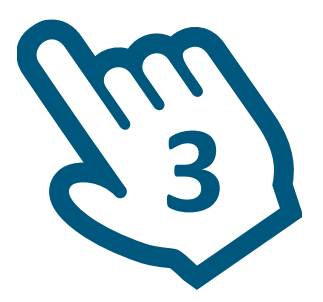

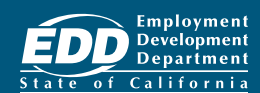